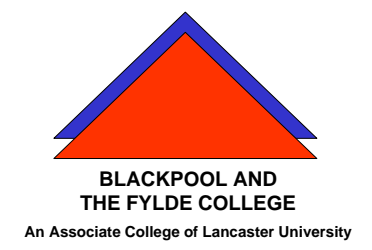

**Travelling IT Notes** 

Volume 728 Issue 1

## MS WORD 2007 How to . . . Layout a Letter

- Open a new document and make sure that the font and font size are set to the ones you want to use. Usually, 12 point is the most acceptable font size. The Font used will depend upon the purpose of the letter. The more formal the letter, the more formal font you should use.
- Type in your full address <u>pressing Shift and the enter key at the</u> <u>end of each</u> line. Press enter and enter the date. (Note. You may get a date prompt. If you do, Press the Esc key and it will disappear.)
- Press the enter key.
- Now enter the name and address of the person that you are writing to pressing <u>the shift and the enter key</u> at the end of each line so that it looks like the example in fig 1.

10 Downing St. Westminster, London W13 13HQ

24<sup>th</sup> October 2004

Mr. George Bush, The White House, Washington District of Columbia, USA

Fig 1 (example only)

Peter Williams

- Press the enter key twice and start Dear .....,....,. You may get a prompt asking if you want help. Ignore it. Press the enter key.
- Now write your letter. Remember to use paragraphs to make the letter readable. (<u>Press enter to start a new paragraph</u>)
- When you have completed the text of your letter press enter.
- Finish the letter with the appropriate yours faithfully or yours sincerely and press enter several times and put your name.
- THROUGHOUT DO NOT USE SPACES TO INDENT OR MOVE ANY TEXT.

Fig 2 shows what your letter should look like so far.

| 21 Any Old Street                                                                                                    |  |
|----------------------------------------------------------------------------------------------------|--|
| 6caidl                                                                                                    |  |
| Lydhem 30 60000                                                                                                    |  |
| Lancaphire                                                                                                    |  |
| FY7 2FW                                                                                                    |  |
| 31 <sup>22</sup> January 2010                                                                                                    |  |
| The Managing Director                                                                                                    |  |
| Polo's Rey Company                                                                                                    |  |
| Computer House                                                                                                    |  |
| Net Carls                                                                                                    |  |
| Slackpool                                                                                                    |  |
| Pris sax                                                                                                    |  |
| Dear Sir,                                                                                                    |  |
| I am writing to you to sock a pay rise. I have been working for this company for 25 years and I fed that<br>my remuneration has fallen a little behind current rates. I started work in 1982 on 5 shillings per hour |  |
| which reac to my current rate of 7a 6d.                                                                                                    |  |
| I would like a review of the current rate and request that it is brought into line with the rates of pay<br>expected today for people with my skills.                                                                |  |
| Lawait your response.                                                                                                    |  |
|                                                                                                    |  |
|                                                                                                    |  |
| Poor Tutor                                                                                                    |  |
|                                                                                                    |  |
|                                                                                                    |  |
|                                                                                                    |  |
|                                                                                                    |  |
|                                                                                                    |  |
|                                                                                                    |  |
|                                                                                                    |  |
|                                                                                                    |  |

Fig 2

Next, select your address and the date in a similar manner to above.

Moving these to the right can be done in several ways.

1. By using the Tab key on the keyboard.

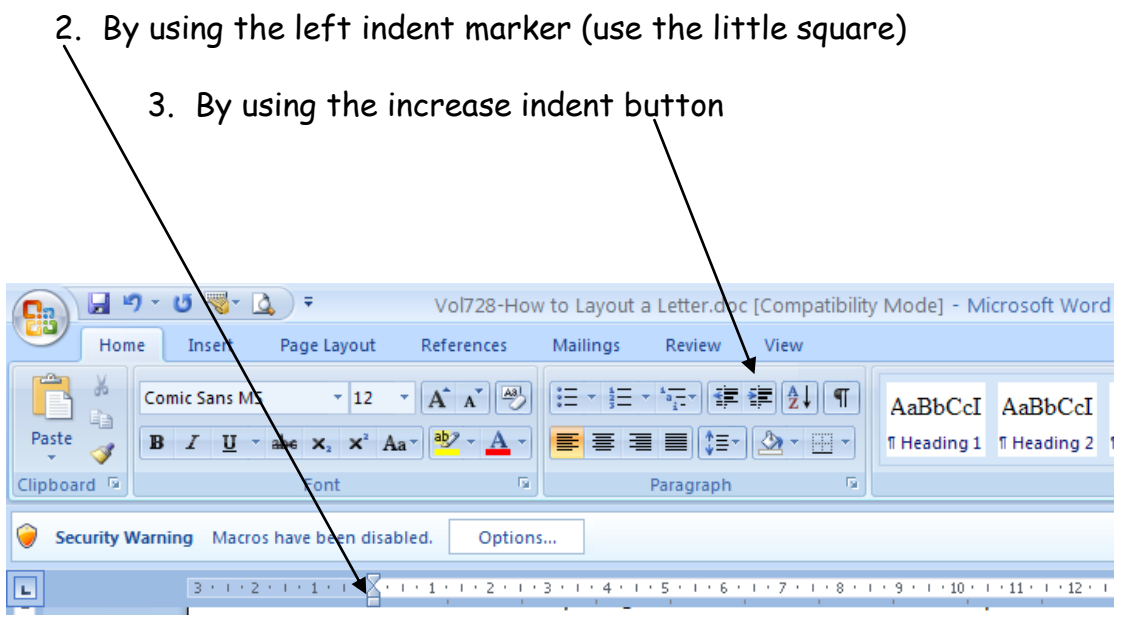

Finally, check that the letter look OK in print preview before printing. If the letter is in the top part of the page increase the top margin. Fig 5 shows this.

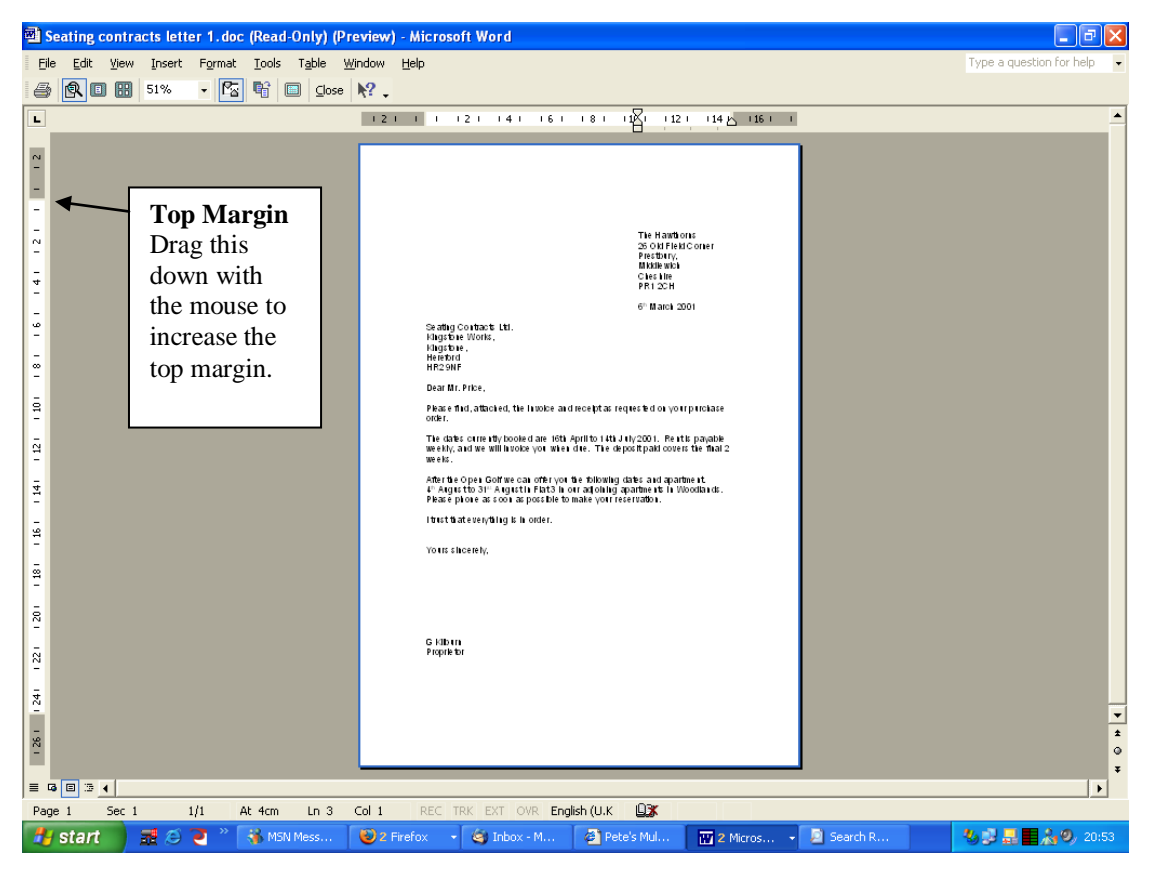

Peter Williams

## Printing the envelope

To print the envelope, select the name and address of the recipient by dragging the mouse across it. Then, from the mailings tab select envelopes.

Make sure the envelope tab is selected and click the OPTIONS button. Click the Envelope options tab and select the envelope size (DL is standard). You can also change the font size if you wish. Click the Printer Options tab to change the printer options.